# **Yavapai College Admission Directions for High School Students**

Welcome to Yavapai College! The first step to participating in Yavapai College's Concurrent Enrollment Program is to apply for admission. Please follow the directions listed below to properly complete the admissions application. It is recommended to check your spelling on all pages of the application. The information you provide during the admissions process is used for student identification purposes during your time of attendance. If you encounter problems at any time during the admissions process, please contact the Yavapai College Answer Center at 928-776-2149 or 928-634-6520.

| Welcome to Yavapai College Studer<br>Begin by selecting the option below that best describes you.                                                                                                    | nt QuickStar                                                                                                    | t!                                                                                                    | OTER 4                                                                                                    |  |  |
|----------------------------------------------------------------------------------------------------|----------------------------------------------------------------------------------------------------|----------------------------------------------------------------------------------------------------|----------------------------------------------------------------------------------------------------|--|--|
| I'm new to Yavapai College and have never taken classes before. You'll need to apply for admission before you can register - don't worry, it's fast and free. Apply for admission I am a current or former Yavapai College student but do not remember my username or password (or was never provided one) Search for my account                                                                                                    |                                                                                                    | I am a current or former YC<br>student<br>and I know my username and password.<br>Login                                                                                                    | STEP 1:<br>Go to <u>www.yc.edu/quickstart</u> and<br>click on Apply for Admissions                                                                                                    |  |  |
|                                                                                                    | Apply OI<br>The application p<br>approximately te<br>There is no cost t<br>You may need<br>application.<br>• Your soci<br>• Driver's li | Aline - Become a YC Student<br>rocess can involve up to nine (9) steps and takes<br>(10) minutes to complete based on your responses.<br>o apply for admission to Yavapai College.<br>If the following information to complete the<br>al security number<br>tense and vehicle registration<br>Apply for admission to Yavapai College. | <b>STEP 2:</b><br>On this screen, click <b>Apply for</b><br><b>admission to Yavapai College</b> .                                                                                                    |  |  |
| Select an Application Type  • New First Time College Student • New to Yavapai College with Prior College • Personal Interest - For those interested in taking cla completion. NOT for Underage applicants. • Underage Applicants - For those who are under 18 y graduated from high school or received a GED by the sta Application Type: Underage New First Time College New to YC with Prior College Personal Interest Return to Home High School Student                                                                                                    | esses for personal g<br>rears old by the st<br>rt of the semester                                                                       | growth, not for degree or certificate<br>art of the semester, or who have not                                                                                                    | <b>STEP 3:</b><br>Select the <b>High School Student</b><br>option and then click Continue.<br>TIP: In order to properly enroll, it is<br>very important to select the HIGH<br>SCHOOL STUDENT application.                                                                                                    |  |  |
| Apply for Admissions          Select an Admission Term and enter your name. Capital         Please choose the earliest term that you might attend! (second second se | alize the first letter<br>Summer instead of I                                                                                           | of First and Last Name.<br>Fall, for example)                                                                                                    | <ul> <li>STEP 4:<br/>Under Admission Term, choose the term you plan to attend.</li> <li><i>Fall</i> is August – December Spring is January-May</li> <li>Fill in the remaining fields.</li> <li>TIP: The entire application must be completed in the same session. If the application is not completed in one</li> </ul> |  |  |

# **Application Checklist**

(

| Home > Application Checklist                                                                                                    | Click the <b>Name</b> link to begin filling out your admissions application.                                                                                                    |  |  |
|----------------------------------------------------------------------------------------------------|----------------------------------------------------------------------------------------------------|--|--|
| <ul> <li>Click on Name to start and fill in each section the same way.</li> <li>A red check mark will appear as each section is completed.</li> <li>Click on Application is Complete when all sections have a red check mark.</li> <li>Name</li> <li>High School Attending</li> <li>Personal Information</li> <li>Certification of Information</li> <li>Address and Phone</li> <li>Application is Complete</li> <li>Questions? Email us.</li> </ul>                                                                                                    | <b>TIP</b> : You can revisit any of the sections to update or add additional information until you click on the <b>Application is Complete button</b> . Once you select <b>Application is Complete</b> the application can no longer be updated. |  |  |
| Home > Name                                                                                                    | STEP 6:                                                                                                    |  |  |
| Click Continue to move to next section     Click Checklist to see all sections                                                                                                    | spelled correctly, then click the <b>Continue</b> button.                                                                                                    |  |  |
|                                                                                                    | <b>TIP</b> : Once you fill in the required information, click on either the <b>Checklist</b> or <b>Continue</b> buttons to continue to the part section.                                                                                         |  |  |
| Checklist Continue Return to Checklist without saving changes                                                                                                    | <b>TIP</b> : To return to the checklist without<br>entering the required information,<br>click on the <b>Return to Checklist</b><br><b>without saving changes</b> link.                                                                          |  |  |
| Personal Information (Checklist item 2 of 5)     PEnd a page     Yavapai College reserves the right to verify citizenship per ARS 15-1803     You will be issued a college ID number; your SSN is required but will be maintained in a secure area     If you are unable to provide a social security number, email us at admissions@yc.edu with your telephone number and we will contact you to     process your application.     Click Continue or Checklist                                                                                                    | <b>STEP 7:</b><br>Under <b>Citizenship</b> , the correct choice<br>for a US citizen is:                                                                                                    |  |  |
| - Indicates a required field. Citizenship:     None      Mone      Email:                                                                                                    | <b>U.S. Citizen Self-Reported</b><br>When entering in your social security<br>number, use numbers only.                                                                                                    |  |  |
| Verify e-mail address:<br>SSN (XXXXXXXX):<br>Gender:<br>Gender:<br>Hispanic or Latino                                                                                                    | Fill in the remaining fields.                                                                                                    |  |  |
| Not Hispanic or Latino         Image: Select one or more races to indicate what you consider yourself to be.         American Indian or Alaska Native       Asian       Black or African American       Native Hawaiian or Other Pacific Islander       White         Image: American Indian/Alaska Native       Asian       Black/African American       Pacific Islander/Hawaiian       White         Birth Date:●       Month       None •       Day       None •       Year (YYYY)       Image: None •         Family member attended YC?:       None •       None •       Did either of your parents complete a four-year degree?●       Yes © No         Checklist       Continue       Continue       Continue       Continue | work for students without social<br>security or permanent resident<br>numbers. Students without social<br>security or permanent resident<br>numbers should contact the college at<br>928-717-7640 for assistance.                                |  |  |
| Return to Checklist without saving changes                                                                                                    |                                                                                                    |  |  |

STEP 5:

| Address | and | Phone | (Checklist | item | 3 | of | 5) |
|---------|-----|-------|------------|------|---|----|----|
|---------|-----|-------|------------|------|---|----|----|

| <ul> <li>indicates a required field.</li> </ul>          |        |
|----------------------------------------------------------|--------|
| Permanent                                                |        |
| Street Line 1:*                                          |        |
| City:*                                                   |        |
| State:*                                                  | None   |
| Zip Code:*                                               |        |
| County:                                                  | None • |
| Country:                                                 | None   |
| Phone Number ( e.g. [928] - [5551234] Ext. [1234]<br>):* | - Ext. |

#### STEP: 8

Fill in your permanent address information. Be sure to include all address numbers, apt. numbers, etc.

**TIP**: If your address is not recognized, put an exclamation mark (!) at the end of the line to force the system to recognize it.

High School Attending (Checklist item 4 of 5)

Return to Checklist without saving changes

| <ul> <li>If Unknown High School - UN</li> <li>If GED, enter GED in both HI</li> <li>If Foreign High School - FOG</li> <li>If Home School, check the ho</li> <li>If exact day of HS graduation</li> <li>* - Indicates a required field.</li> <li>Home School (check for yes)</li> <li>High School Attended:*</li> <li>If School not found:</li> <li>High School State:*</li> <li>High School State:*</li> </ul> | gh School Code and High School Name fields; enter City and State me school box and enter graduation date unknown, use 15 as the day  Lookup High School Code None | STEP 9:<br>Click on the blue Lookup High<br>School Code link. This will direct you<br>to a tool that will find your high school<br>and plug in most of the information<br>required on this screen.<br>After that, enter your Expected<br>Graduation Date and click the<br>Continue button. |  |  |
|----------------------------------------------------------------------------------------------------|----------------------------------------------------------------------------------------------------|----------------------------------------------------------------------------------------------------|--|--|
| Expected Graduation Date:* Month None • Day None • Year (YYYY)                                                                                                    |                                                                                                    | up when you Look Up High School<br>Code, follow the instructions at the<br>top of the screen.                                                                                                    |  |  |
| Return to Checklist without savin                                                                                                    | <b>TIP</b> : If the exact day of HS graduation is unknown, use 15 as the day.                                                                                     |                                                                                                    |  |  |
| Certification of Information (Checklist item<br>By selecting "Yes" below, you certify that the information in this ar<br>and rules.<br>• - Indicates a required field.<br>I certify that the information provided in this application<br>and I authorize Yavapai College to verify the information<br>Checklist Continue<br>Return to Checklist without saving changes                                         | 5 of 5)<br>plication is true and complete and that you agree to abide by all Yavapai College po<br>tion is complete and correct,  Yes  No<br>tion provided.       | <b>STEP 10:</b><br>Certify the information in your<br>application is correct and true, then<br>click <b>Continue</b> .                                                                                                    |  |  |
| Application Checklist  Click on Name to start and fill in each section the same way. A red check mark will appear as each section is completed. Click on Application is Complete when all sections have a red of What Personal Information Certification of Information Address and Phone Application is Complete                                                                                              | heck mark.                                                                                                    | STEP 11:<br>Once of all the items show red check<br>marks next to them, click the<br>Application is Complete button.<br>TIP: Once the Application is<br>Complete button is selected, no<br>additional changes can be made to<br>the application.                                           |  |  |

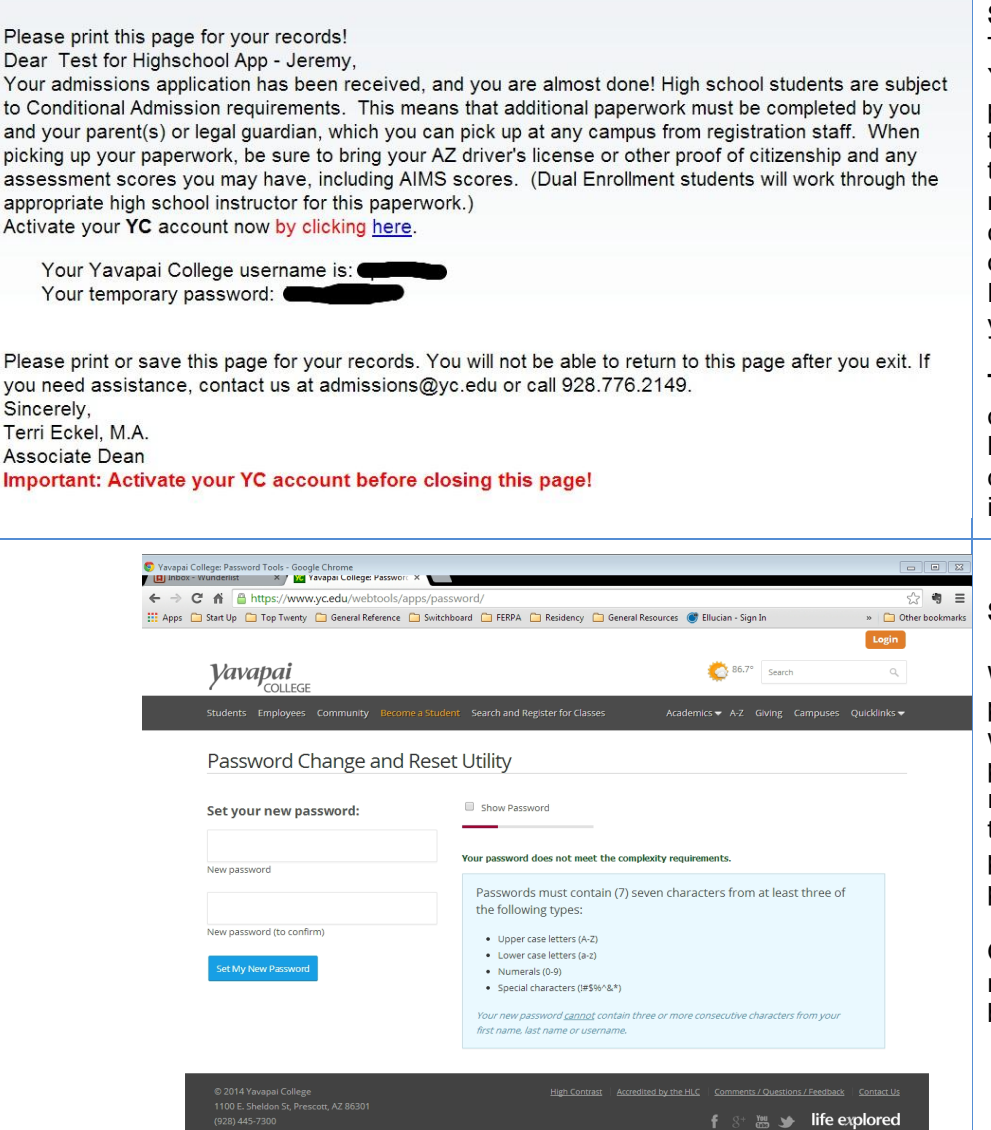

#### **STEP 12:**

This is your acceptance letter to Yavapai College. Be sure to save this page for your records. Also note that this page shows your username and temporary password. These items are necessary when registering for classes, using a computer on campus or to log in to your student account. Next, click on the **HERE** link to set up your permanent password.

**TIP**: The text in the model to the left is out of date – the actual text of the letter students see will have up-todate information. Please follow the instructions on the updated letter.

### **STEP 13:**

When you enter your temporary password from step 12 the system will require you to create a new password. First you will be required to re-enter your username and temporary password, then it will prompt you to create a new password.

On this screen, enter a password that meets the requirements listed in the box at the right.

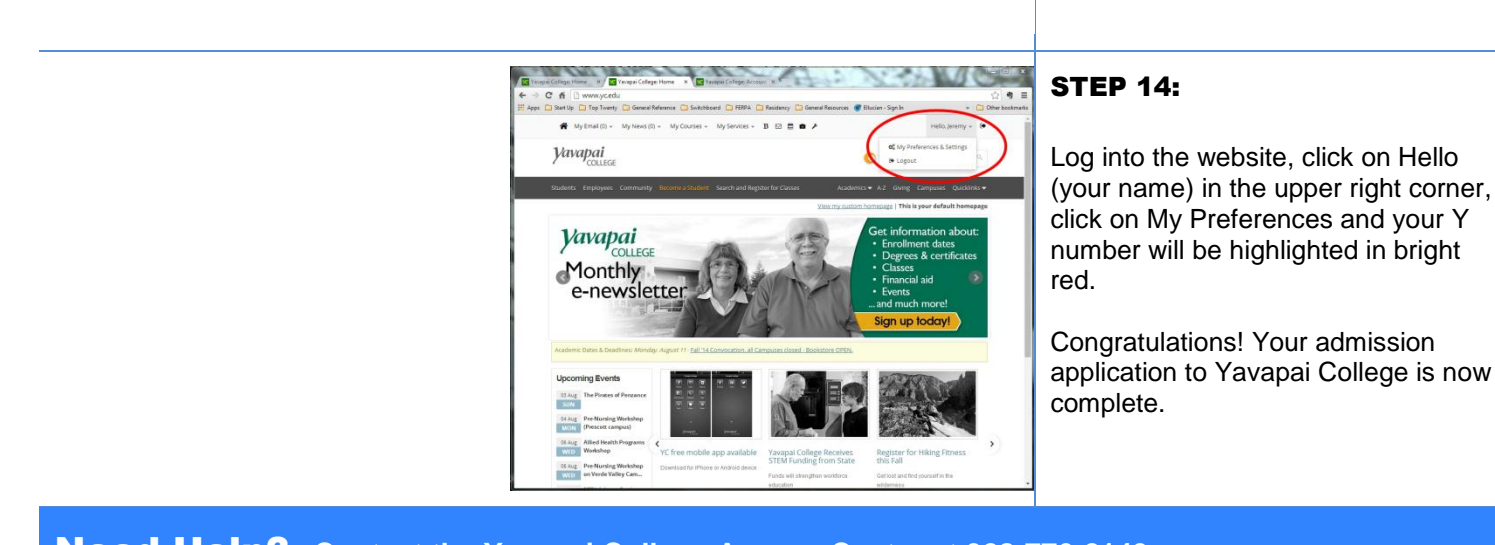

# **Need Help?** Contact the Yavapai College Answer Center at 928-776-2149